Australian Government

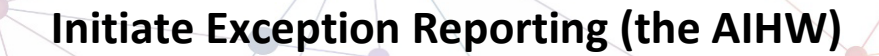

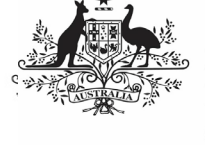

Department of Health and Aged Care

## **Step 1 – Set the submission's status to** *Ready for Processing*

To update the status of the submission in the Data Portal:

- 1. Open the Data Portal through <u>Health Data</u> <u>Portal</u>.
- 2. Log in using the information provided in the *Register for and Log in to the Health Data Portal* QRG.

The Data Portal home screen will display.

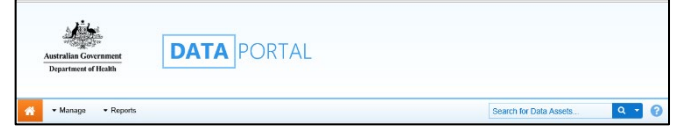

3. From the Data Portal home screen, search for the submission to be amended.

For more information on how to search for a submission, see the *Get Started in the Health Data Portal* QRG.

To be eligible for processing, the submission's status needs to be *Submission Approved*.

 In the Data Assets section of the Data Portal home screen, select the submission to be reviewed.

The Data Asset Details screen will display.

| * Manage * Reports                                                                             |                                                       |                            |             |                |
|------------------------------------------------------------------------------------------------|-------------------------------------------------------|----------------------------|-------------|----------------|
| INDIGENOUS HEALTH - NKPI<br>18/MAY/2020 TO 30/JUN/2020                                         | Health Service ABC Pty Ltd<br>NKPI - Health Service / | ABC Pty Ltd - 20200        | 525         | Open nKPI Form |
| Asset Details Dat: Acady For Review Ready For Approval Approved Ready for Processing Processed |                                                       |                            |             |                |
| Title *                                                                                        | NKPI - Health Service ABC Pty Ltd - 20200525          |                            |             |                |
| Description                                                                                    |                                                       |                            |             |                |
| Submitted by                                                                                   | Stuart Dune                                           |                            |             |                |
| Organisation                                                                                   | Health Service ABC Pty Ltd                            |                            |             |                |
| Date Submitted                                                                                 | 04/Jun/2020                                           |                            |             |                |
| Folder*                                                                                        | Folder*                                               | Indigenous Health          |             | $\checkmark$   |
| (This determines who in Health<br>receives the submission)                                     | Sub-Folder                                            | nKPI                       |             | ×              |
|                                                                                                | Additional Info                                       |                            |             |                |
| Reporting Round                                                                                | Reporting Period                                      | 18/May/2020 to 30/Jun/20   | 120         | ~              |
|                                                                                                | Data Period                                           | 28/Apr/2020 to 30/Apr/2020 |             |                |
| Data Period                                                                                    | Start:                                                | End:                       |             |                |
| Files                                                                                          |                                                       |                            |             |                |
| File Name                                                                                      | Last                                                  | Modified                   | Description | Actions        |
| MANUAL - NKPI - Wirraka Maya - 20200604-161512.xml                                             |                                                       | un/2020 16:15              |             | V2             |

- 5. Review the details of the submission as needed.
- 6. To review the contents of the attached form to ensure it is the one you need to add comments to, select either

• Open nKPI Form or • Open OSR Form at the top of the screen.

- 7. Once finished, select Close at the bottom of the form to exit the form and return to the Data Asset Details screen.
- Once the submission has been reviewed as needed, select either or the workflow progress bar and, in the Change Data Asset Status dialog box, in the Action field, select and select *Ready for Processing* to move the submission to the next step of the process.

Use If the health service has asked you to return the submission as it has been submitted in error, select *Return to Uploader*.

- 9. In the **Comment** field, enter any comments about the action being performed on the submission.
- 10. To set the submission to *Ready for*

Processing, select Ready for Processing

The submission's status will change to *Ready for Processing,* and you can now start the exception reporting process by adding comments to the form and returning the submission to the health service for amendment.

## Step 2 – Add comments to the submission and return it to the Health Service for amendment

To add comments to a submission in the Data Portal:

- 1. Ensure the Data Portal home screen is displayed.
- 2. From the Data Portal home screen, search for the submission to be amended.

For more information on how to search for a submission, see the *Get Started in the Health Data Portal* QRG.

3. Select the submission to be reviewed.

The Data Asset Details screen will display.

4. To open the attached form, select either Open nKPI Form or Open OSR Form at the top of the screen.

The applicable form (with the health service's name at the top of the screen) will display containing the health service's data, and any indicators/sections still containing data validation flags will show a  $\triangle$  on the corresponding tab.

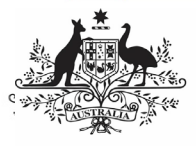

## Australian Government

**Department of Health and Aged Care** 

## Initiate Exception Reporting (the AIHW)

You can now add comments about any data issues for each applicable indicator/section in the form and what needs to be done by the health service to resolve each issue.

- To add a comment about a particular data value, in the Notifications Tray, hover your mouse pointer to the right of the applicable data validation flag title and select .
- In the Reason field that displays, select

   and select the reason the comment is being added. The options are Zero data, Excluded results, Change in values identified, Reporting issue, Validation issue identified by AIHW and Other.
- 7. In the **Additional Information** field, enter the detail of the issue that has been identified and what needs to be done to resolve it.
- 8. To save the comment, select Save
- 9. Repeat this process for any other values and indicators in the form you feel need to be amended or investigated further by the health service.
- To exit the form and return to the Data Asset Details screen, scroll to the bottom of the form, and select <a href="https://close">Close</a>
- 11. To action the submission, select either or the workflow progress bar and, in the Change Data Asset Status dialog box, in the **Action** field, select **\*** and select *Return to Uploader.*
- 12. In the **Revision Due Date** field that appears, select the new date the submission is due to be resubmitted to you for processing. This date will default to two weeks from today but can be changed if needed.
- 13. In the **Comment** field, enter any comments about the action being performed on the submission.
- 14. To send the submission back to the health service for amendment, select

The submission's status will change to *Submission Returned to Uploader* and the health service will now need to address the comments you have made in the form before sending the submission back through the submission approval process.

For more information, see the applicable *Amend a Submission as Part of Exception Reporting (Health Service)* QRG.